卡片正常使用前须先激活卡片,请您在收到中国银行信用卡卡函(下面简称 卡函)后,不论是主卡或者是附属卡,都须按照卡函的信息提示进行卡片激活。

1、柜台激活 若您收到的卡函提示您必须到您申请时选择的所在省市中国银行网点激活,那么请您携带申请时使用的身份证原件、卡函所附信用卡,前往您申请时选择的中国银行网点办理激活。柜台人员将为您确认资料,您需在打印的申请表上抄录声明并签名,再由柜台人员为您激活卡片并设置交易密码。2、自助激活若您收到的卡函提示您可通过网上银行、手机银行、信用卡客服热线、缤纷生活 A PP、微信等自助渠道激活,那么您就可以任选一种渠道自助激活卡片。新卡激活成功后,您可致电我行信用卡客服热线设置交易密码。网上银行激活 访问中国银行网站(www.boc.cn 或 www.bankofchina.com),点击

个人客户网银登录 或 个人贵宾网银登录 进入网上银行,再点击功能区中的 信用卡,进入信用卡服务专区,在服务列表中选择 信用卡申请/激活 服务中的 信用卡激活,按页面提示输入信用卡卡号,进行动态口令、手机交易码等安全工具验证,设置 查询密码,即可完成新卡激活。手机银行激活

如您的手机已经安装中国银行手机银行APP,请打开APP点击首页功能区中的 信用卡 ,进入信用卡服务专区 ,再点击页面右上角图标进入 更多 服务页面 ,在服务列表中选择 激活信用卡 服务 ,按页面提示输入信用卡卡号 ,进 行动态口令、手机交易码等安全工具验证 ,即可完成新卡激活。 信用卡客服热线激活 请使用申请信用卡时预留手机号码拨打我行信用卡客服热线4

0066-95566(白金卡客户请致电40066-95569),按语音提示选择激活及密码服务,输入待激活的信用卡卡号或身份证号码,按语音提示进行开卡激活操作,即可完成新卡激活。 缤纷生活 APP激活 如您的手机已经安装中国银行信用卡 缤纷生活 APP,请打开APP点击底部菜单栏的 精选 或 用卡 功能,选择 卡片激活 服务,按页面提示输入信用卡卡号、预留手机号码、证件类型、证件号码等信息,验证手机 交易码,即可完成新卡激活。 微信激活 进入 中国银行信用卡 微信公众号,点击页面下方 我的账户,选择 开卡激活 服务,点击 阅读全文,在 跳转的页面中按页面提示输入信用卡卡号、证件类型、证件号码、预留手机号码等 信息,验证手机交易码,即可完成新卡激活。 如您尚未关注 中国银行信用卡 微信公众号,请在微信通讯录中 添加朋友 搜索公众号 中国银行信用卡 或 Boc-card 进行关注。